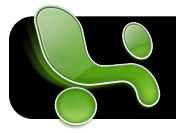

## **Microsoft Excel: Alternating Row Colors**

## Introduction

In Microsoft Excel, rows can alternate between white and another background color. This makes it easier to follow lines across the page. The steps are illustrated using Microsoft Office 2008 for Mac, but are applicable to older Mac versions as well as Windows.

## Step-by-Step

- 1. Highlight the group of cells that you want to have alternating background colors.
- 2. Click the Format menu.

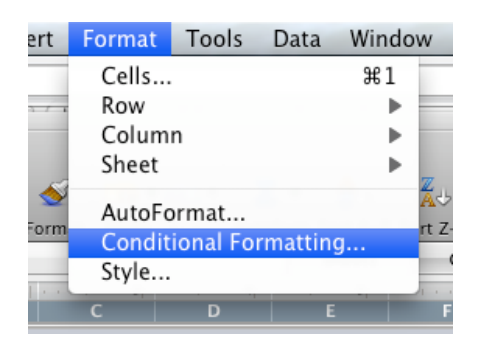

- 3. Click on Conditional Formatting....
- 4. In the window that appears, click on Cell Value Is
- 5. Click Formula Is
- 6. An empty box will appear immediately to the right.Enter the following:

=mod(row(),2)=1

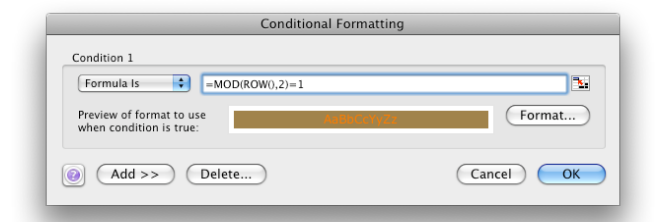

- 7. Click the Format button.
- 8. Click the **Patterns** tab.

9. Select the color you wish to use.

| Format Cells         |
|----------------------|
| Font Border Patterns |
|                      |
|                      |
|                      |
|                      |
|                      |
| Sample               |
|                      |
|                      |
|                      |
|                      |
|                      |
|                      |
|                      |
|                      |
| Clear                |
|                      |
|                      |

- 10.Click the OK button to return to your document.
- 11.Now each row of your document will alternate between white and the selected color.

| 00               |                      | 🗟 Workb          | ook2             |                  |              |
|------------------|----------------------|------------------|------------------|------------------|--------------|
| 🖺 🔊 🖬 (          | 😸 🖏 🗈 🛍              | 🖌 🎸 🐼 · 🤇        | 🛛 • 🛛 🔹 🛔        | υ 🕺 🗄            | : 🐻 ,        |
| New Open Save P  | rint Import Copy Pas | te Format Undo R | edo AutoSum Sort | A-Z Sort Z-A Gal | lery Toolbox |
|                  | Sheets               | Charts Smar      | tArt Graphics    | WordArt          | 7            |
|                  | A B                  | С                | D E              | F                |              |
|                  |                      |                  |                  |                  |              |
|                  |                      |                  |                  |                  |              |
|                  |                      |                  |                  |                  |              |
| 1                |                      |                  |                  |                  |              |
| 3                |                      |                  |                  |                  |              |
| 5                |                      |                  |                  |                  |              |
| 7                |                      |                  |                  | -                |              |
| - 8              |                      |                  |                  |                  |              |
| 10               |                      |                  |                  |                  |              |
| 12               |                      |                  |                  |                  |              |
| 14               |                      |                  |                  |                  |              |
| 16               |                      |                  |                  |                  |              |
| 18               |                      |                  |                  |                  |              |
| - 20             |                      |                  |                  |                  |              |
| 22               |                      |                  |                  |                  |              |
| 23               |                      |                  |                  |                  |              |
| 25               |                      |                  |                  |                  |              |
| 27               |                      |                  |                  |                  |              |
| <sup>29</sup> 30 |                      |                  |                  |                  |              |
| - 31             |                      |                  |                  |                  |              |
| 33               |                      |                  |                  |                  |              |
| 35               |                      |                  |                  |                  |              |
| 36               |                      |                  |                  |                  |              |
| 38               |                      |                  |                  |                  |              |
|                  | → Sheet1 +           |                  |                  |                  | ) 4 🕨        |
| Page La          | out View Ready       | _                | _                |                  | _            |